# Message Broadcasting

Message Broadcasting является подключаемым модулем для EasyMP Monitor. Администраторы могут использовать этот подключаемый модуль для отправки сообщений или уведомлений на один или несколько проекторов, или же на все проекторы в сети. Вы можете отправлять сообщения вручную или воспользоваться функцией таймера из EasyMP Monitor, чтобы сообщения отправлялись автоматически.

# Рабочая среда

Прежде чем устанавливать подключаемый модуль Message Broadcasting убедитесь в том, что у вас установлена программа EasyMP Monitor (версии 4.50 или новее) и удовлетворяются перечисленные ниже требования.

- Совместимые компьютеры
  Windows<sup>®</sup> 7, Windows Vista<sup>®</sup>, Windows XP или Windows
  2000 Professional
- Убедитесь в том, что ваши проекторы поддерживают Message Broadcasting; при необходимости проверьте на <u>www.epson.com</u>.
- Проекторы, на которые вы хотите отправлять свои сообщения, должны быть зарегистрированы в EasyMP Monitor.

## Установка Message Broadcasting

Следуйте инструкциям по загрузке и установке с веб-сайта Epson.

### Создание сообщений

Создайте файл или файлы сообщений в формате JPEG. Можно отправлять изображения JPEG с разрешением до 1920 х 1200 пикселей.

#### примечание

Если какие-либо из выбранных вами проекторов выключены, они автоматически включатся, после того как вы запустите Message Broadcasting. При осуществлении связи через сеть убедитесь в том, что для установки Режим ожидания в меню проектора Расширен. выбрано значениеСвязь вкл. Простейшим способом создания сообщений в формате JPEG является сохранение слайдов в программе Microsoft<sup>®</sup> PowerPoint<sup>®</sup> как файлов .JPG.

- 1. После создания слайда или серии слайдов в PowerPoint откройте меню Файл и выберите Сохранить как.
- Выберите в качестве типа файла Рисунок в формате JPEG (\*.jpg), затем щелкните Сохранение. Если вы работаете с серией слайдов, вы можете выбрать те, которые вы желаете сохранить: Все слайды или Только текущий слайд.

### Рассылка сообщений

Вы можете рассылать один файл JPEG или выбрать папку, содержащую серию файлов JPEG, чтобы рассылать их в виде демонстрации слайдов.

### Рассылка вручную

Вы можете выбрать для рассылки один файл JPEG или папку, содержащую серию файлов JPEG, вручную.

1. Запустите EasyMP Monitor

Вы можете увидеть экран вроде приведенного ниже, на котором указаны зарегистрированные проекторы и группы:

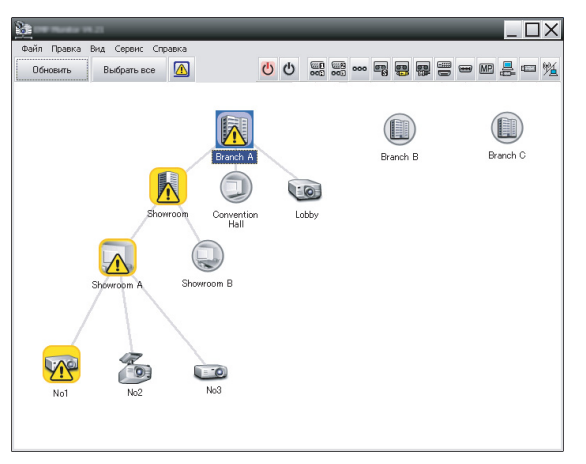

примечание

На этом экране в качестве примера показан Группирование представлений. В режиме Подробный список представлений ваш экран может выглядеть иначе.  Откройте меню Сервис и выберите Подключаемый модуль > Message Broadcasting. Вы увидите окно Message Broadcasting:

| Message Broadcasting Ver. X.XX |                 | ×    |
|--------------------------------|-----------------|------|
| Projector list                 |                 |      |
| Projector 10                   | C Folder        | lect |
|                                | Update interval | lect |
|                                | Start E         | nd   |
|                                | d               | ose  |

#### примечание

В качестве языка интерфейса Message Broadcasting используется только английский.

- 3. Выберите проектор или группу, на которые вы желаете отправить свое сообщение.
- Поставьте либо одну, либо две метки.
  File: выберите эту опцию для рассылки одного файла.
  Folder: выберите эту опцию для рассылки серии файлов в виде демонстрации слайдов.
- 5. Щелкните Select, затем выберите файл или папку для рассылки.

Вы окне Message Broadcasting вы увидите файл или папку:

| Message Broadcasting Ver. X.XX<br>Projector list | X                                                                          |
|--------------------------------------------------|----------------------------------------------------------------------------|
| Projector 10                                     | C File Select                                                              |
|                                                  | C:\Users\John Smith\Documents\Announce Select<br>Update interval 1 minutes |
|                                                  | Start End                                                                  |
|                                                  | Close                                                                      |

#### примечание

Пользователи проекторов или лекторы могут закрыть сообщение рассылки в любой момент, нажав на проекторе или пульте дистанционного управления кнопку Esc.

После нажатия кнопки Esc проектор не будет принимать сообщения рассылки до тех пор, пока он не будет перезагружен.

#### примечание

На этом экране в качестве примера показан Группирование представлений. В режиме Подробный список представлений ваш экран может выглядеть иначе.

- Если вы выбрали папку, вы можете задать временной промежуток между слайдами.
   Выберите количество минут в качестве значения Update interval.
- 7. Щелкните Start.

Ваше сообщение или демонстрация слайдов отправляется на выбранный проектор или группе. Если проектор уже работает, Message Broadcasting прервет текущую демонстрацию.

 Если вы хотите завершить показ сообщения или демонстрацию слайдов, щелкните End.
 Если вы не щелкнули End, сообщение будет оставаться на экране. Если вы рассылаете демонстрацию слайдов, она будет повторяться, пока вы ее не завершите.

### Автоматическая рассылка

Для проведения автоматической рассылки демонстраций слайдов или сообщений вы можете воспользоваться функцией таймера в EasyMP Monitor.

1. Запустите EasyMP Monitor.

Вы можете увидеть экран вроде приведенного ниже, на котором указаны зарегистрированные проекторы и группы:

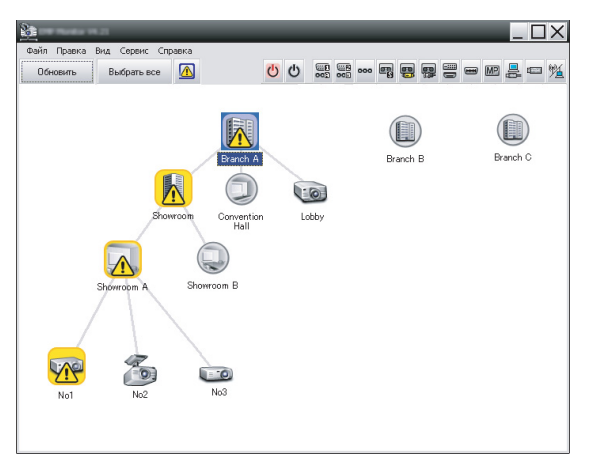

2. Откройте меню Сервис и выберите Таймер > Настройки таймера.

Вы увидите окно Настройки таймера:

| 🖃 🚺 Branch A        |         |           | •   | 08/2005 | 5    | •  |       |          |
|---------------------|---------|-----------|-----|---------|------|----|-------|----------|
| 🗉 🧱 Convention Hall | BC      | ПН        | BT  | CP      | ЧТ   | ТП | CE    |          |
| Lobby               |         | 1         | 2   | 3       | 4    | 5  | 6     | -        |
| E Showroom A        | 7       | 8         | 9   | 10      | 11   | 12 | 13    | -        |
| EC No1              | 14      | 15        | 16  | 17      | 18   | 19 | 20    |          |
| KOP No2             | 21      | 22        | 23  | 24      | 25   | 26 | 27    | -        |
| K No3               | 28      | 29        | 30  | 31      |      |    |       | -        |
| 🗉 🧱 Showroom B      |         |           |     |         |      |    | -     | -        |
| ⊞ Branch C          | Таймеры | гобразить | имя |         | Дата |    | Время | Операция |
|                     |         |           |     |         |      |    |       |          |

- 3. Выберите проектор или группу, на которые вы желаете отправить свое сообщение.
- 4. Щелкните Добавить.

Вы увидите окно Создать новый таймер:

| Create New Timer      |            | ×        |
|-----------------------|------------|----------|
| Schedule <u>m</u> ode | Date       | <b>•</b> |
| Date                  | 2009/03/26 | •        |
| Time (24 hour)        | 09:55      | •        |
| <u>Operation</u>      | Power ON   | •        |
|                       |            |          |
|                       |            |          |
|                       |            |          |
|                       |            |          |
|                       |            |          |
|                       |            |          |
|                       |            |          |
|                       |            |          |
|                       |            |          |

- 5. Щелкните в окне Режим расписания и выберите одни из перечисленных ниже вариантов:
  - Дата—Выберите данные для рассылки.
  - Каждую неделю—Выберите дату начала и окончания и день или дни, когда вы хотите осуществлять рассылку.
  - Каждый день—Выберите дату начала и дату окончания ежедневной рассылки.

| Создать новый таймер |             |          | × |
|----------------------|-------------|----------|---|
| Режим расписания     | Каждый день | <b>•</b> |   |
| Дата начала          | 2009/03/26  | •        |   |
| Дата конца           | 2009/03/27  | •        |   |

- 6. Выберите время, в которое должна начинаться рассылка.
- Щелкните в окне Операция и выберите Message Broadcasting start, затем щелкните OK. Вы увидите следующее:

| Create New Timer     |                                  | ×      |
|----------------------|----------------------------------|--------|
| Schedule gode        | Date                             | -      |
| 1e                   | 2009/04/01                       | -      |
| Type (24 hour)       | 17:08                            | *      |
| (peaks               | Message Broadcasting start       | •      |
| You are about to sta | rt Message Broadcasting session. |        |
|                      |                                  |        |
| • File               |                                  |        |
|                      | Sei                              | ect    |
| Folder               |                                  | art.   |
|                      | Sei                              | ect    |
| Update interval      | 5 📑 minutes                      |        |
|                      |                                  |        |
|                      |                                  |        |
|                      |                                  |        |
|                      | OK                               | Cancel |
|                      | UK                               | Jancel |

- Поставьте либо одну, либо две метки.
  File: выберите эту опцию для рассылки одного файла.
  Folder: выберите эту опцию для рассылки серии файлов в виде демонстрации слайдов.
- 9. Щелкните Select, затем выберите файл или папку для рассылки.
- Если вы рассылаете демонстрацию слайдов, вы можете задать временной промежуток между слайдами. Выберите количество минут в качестве значения Update interval.
- 11. Щелкните ОК.

Вы увидите ваше расписание в окне Настройки таймера:

| Настройки таймера                                         | _                       | _                                                      | -                        | -                         | -                                                | _                            | -                                         | ×                                                              |
|-----------------------------------------------------------|-------------------------|--------------------------------------------------------|--------------------------|---------------------------|--------------------------------------------------|------------------------------|-------------------------------------------|----------------------------------------------------------------|
| Проекторы<br>— 🏢 Branch A                                 | Дата                    |                                                        | •                        | 08/2005                   | 5                                                | •                            |                                           |                                                                |
| Convention Hall  Gay Lobby  Dy  Anoroom  Gay No1  Gay No2 | BC<br>7<br>14<br>21     | ПН<br>1<br>8<br>15<br>22                               | BT<br>2<br>9<br>16<br>23 | CP<br>3<br>10<br>17<br>24 | ЧТ<br>4<br>11<br>18<br>25                        | ПТ<br>5<br>12<br>19<br>26    | C5<br>6<br>13<br>20<br>27                 |                                                                |
| CCB No3<br>T Showroom B<br>T Branch B<br>T Branch C       | 28                      | 29<br>101                                              | 30                       | 31                        |                                                  |                              |                                           |                                                                |
|                                                           | 87 14 14<br>14 14<br>19 | Отобразить<br>Lobby<br>Showroom A<br>Showroom B<br>No3 | имя                      |                           | Дата<br>2005/04<br>2005/04<br>2005/04<br>2005/04 | 8/18<br>8/18<br>8/18<br>8/18 | Время<br>19:03<br>19:06<br>20:05<br>20:07 | Oперация<br>PC2 or Input B<br>Power ON<br>Power ON<br>Power ON |
|                                                           | Акт                     | Convention H<br>ивен                                   | Неактив                  | ен                        | 2005/0                                           | 8/19<br>пъ                   | <b>20:04</b><br>Прав                      | Роwer ON<br>ка <u>Удалить</u><br>Закрыть                       |

12. Выберите время, в которое должна заканчиваться рассылка.

Щелкните Добавить, выберите время, затем выберите Message Broadcasting end в окне Операция и щелкните ОК. Вы должны задать время окончания; в противном случае ваша рассылка сообщений будет длиться бесконечно.

Для включения, выключения, изменения или удаления ваших установок таймера вы можете воспользоваться кнопками внизу экрана.

#### примечание

Пользователи проекторов или лекторы могут закрыть сообщение рассылки в любой момент, нажав на проекторе или пульте дистанционного управления кнопку Esc.

После нажатия кнопки Esc проектор не будет принимать сообщения рассылки до тех пор, пока он не будет перезагружен. 13. Когда вы завершите выбор установок таймера, щелкните Закрыть, чтобы сохранить эти установки.

### Решение проблем

Если сообщения не отображаются на выбранных проекторах, проверьте следующее:

- Если сообщение не отображается ни на одном из проекторов, проверьте настройки брандмауэра на используемом компьютере EasyMP Monitor. Убедитесь в том, что программа EasyMP Monitor выбрана в качестве исключения.
- Если сообщение не отображается на каком-то отдельном проекторе, убедитесь в том, что для установки Режим ожидания в меню Расширен. проектора выбрано значение Связь вкл.
- Если пользователь проектора или лектор нажал кнопку Esc, чтобы остановить прием рассылаемого сообщения, проектор не будет получать сообщения о тех пор, пока не будет перезагружен. Попробуйте перезагрузить проектор.